| Sor     | a Scavenger Hunt                                                                |
|---------|---------------------------------------------------------------------------------|
| Name:   |                                                                                 |
| Step 1: | Download the Sora app or vist soraapp.com.                                      |
| Step 2: | Sign in with                                                                    |
| Step 3: | Complete the following missions on a tablet, smartphone or computer. Good Luck! |
|         |                                                                                 |

Mission 1: Tap 👸 to Explore. Write down the name of one ebook you see:

Mission 2: Tap on the cover of any ebook. What should you do now to start enjoying the book you chose? In the picture on the right, circle the part of the screen that you'd need to tap next:

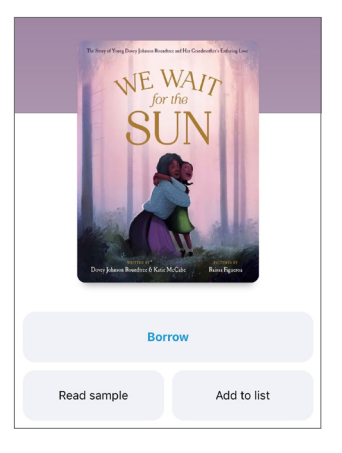

Mission 3: Close your book. Tap 🔘 to see your Achievements. You've earned the Check It Out Achievement, Great Job! Circle the Check It Out Badge below:

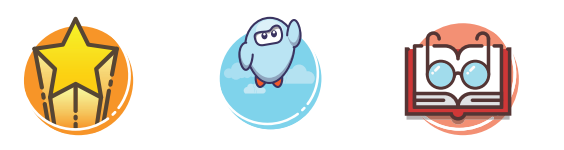

<u>Mission 4</u>: After looking at your achievements, change your avatar! Select **Edit Profile** and choose your favorite. Select the avatar you chose below:

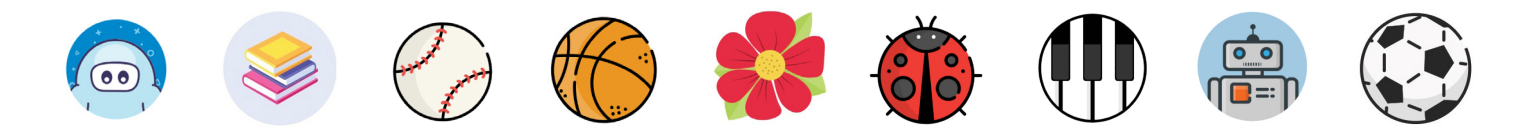

You did it - You have completed your missions. Congratulations! Now you know more about **Sora, the student reading app!**